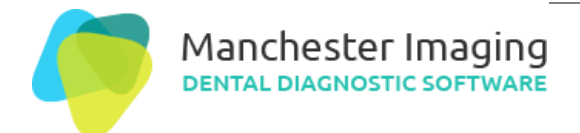

| Title                   | Getting Started with AssistDent®          |
|-------------------------|-------------------------------------------|
| Authors                 | Manchester Imaging Ltd                    |
| Filename                | $MIL\_KB\_GettingStartedWithAssistDent.d$ |
| Document ID<br>Revision | ocx<br>MANIMLTD-785111456-1555<br>1.0     |
| Publication Date        | 08/10/2021                                |
| Page                    | 1 of 3                                    |
|                         |                                           |

# **Getting Started with AssistDent®**

This document applies to AssistDent v1.7.

Once downloaded, follow the steps below to install AssistDent and start detecting caries

#### Install AssistDent

Double click the downloaded file, AssistDent.exe. The AssistDent installer starts:

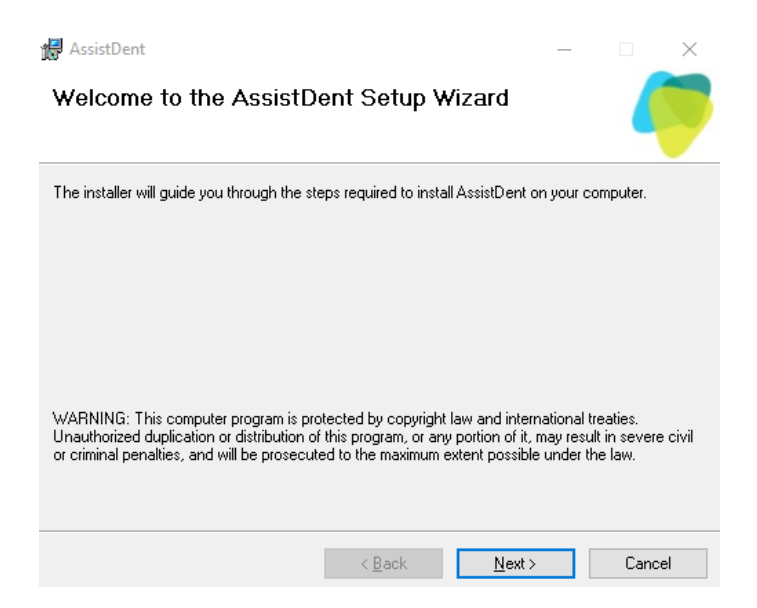

Follow the steps in the wizard. When successful the following message is displayed:

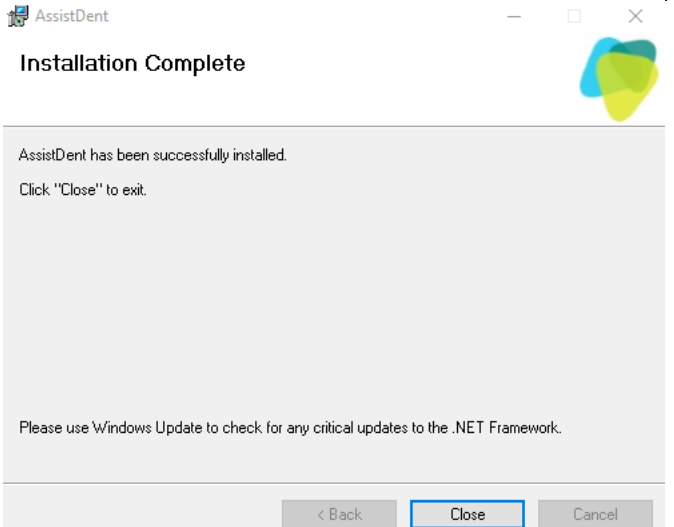

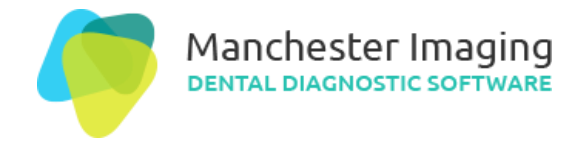

#### Start AssistDent

Start AssistDent from the Windows Start Menu or the shortcut on your desktop.

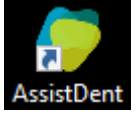

#### Register

AssistDent starts. Please register:

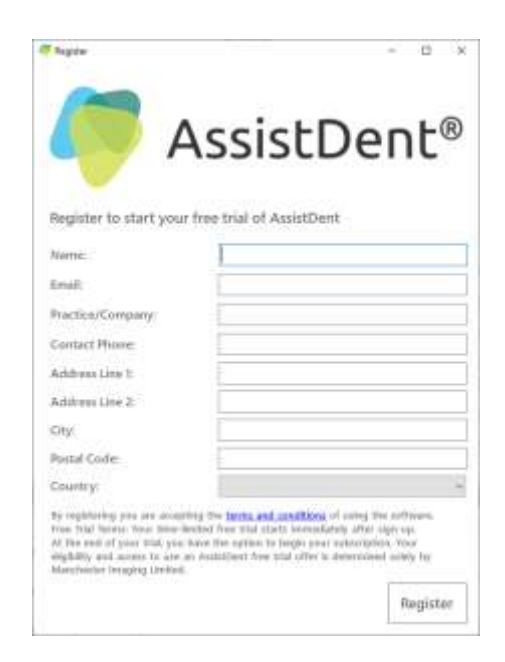

### **Use AssistDent**

After registering, browse for a bitewing image to analyze with AssistDent.

Alternatively, you can choose a bitewing image file on your computer and select 'Open With AssistDent'

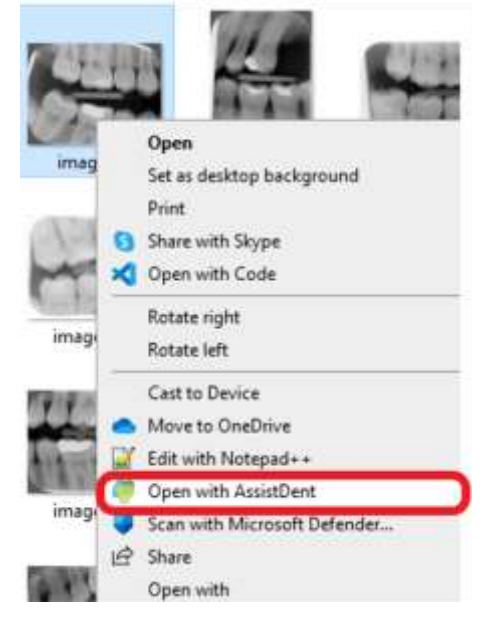

The selected bitewing radiograph is displayed, and caries detection performed:

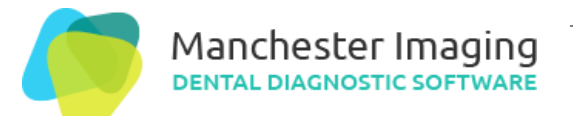

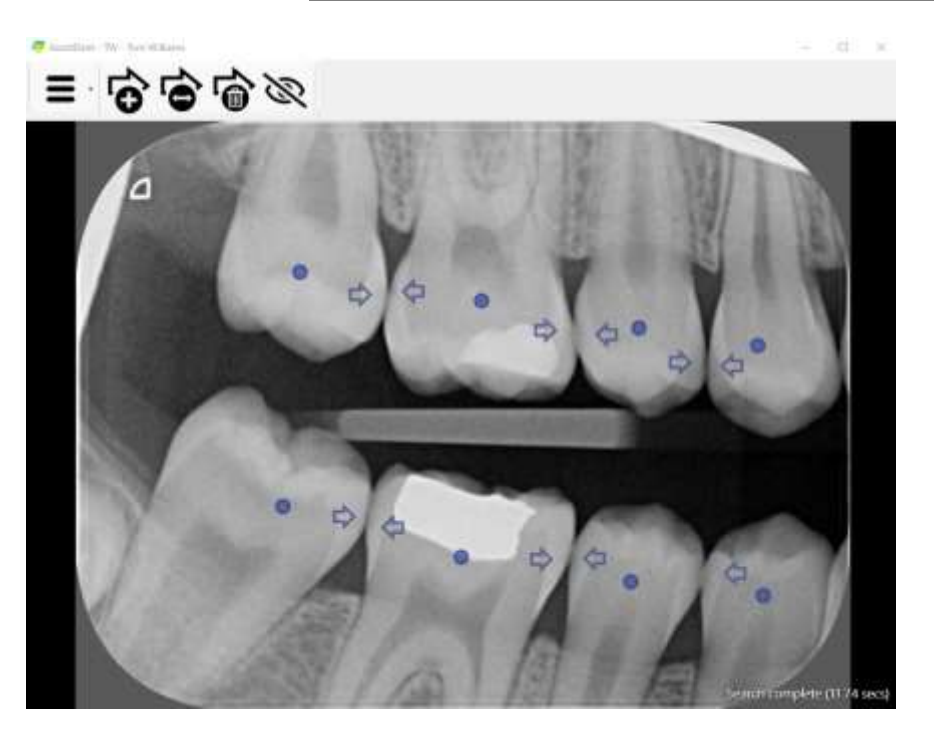

## AssistDent User Guide

Access the User Guide from the main menu for instructions on how to use AssistDent

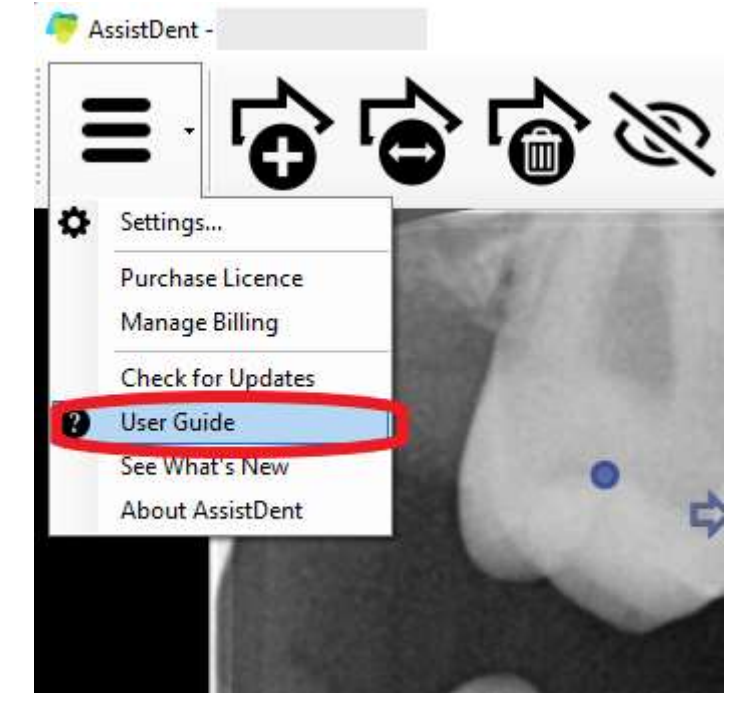